Sometimes you may need to create EMS database backup for troubleshooting purpose,

or while transferring the database from one machine to another, and restore the database. The SQL server management studio is a software used for configuring, managing, and administering all components within Microsoft SQL Server and allows to to create/restore the database.

Below are the steps for installing SQL server management studio express edition.

**STEP 1:**Download Microsoft<sup>®</sup> SQL Server 2008 Management Studio Express. Link - <u>http://www.microsoft.com/en-us/download/details.aspx?id=7593</u>

**STEP 2:** Make sure you're logged in as an administrator.

**STEP 3:** Run the installer; you should now see the "SQL Server Installation Center" window. Select the "Installation" tab.

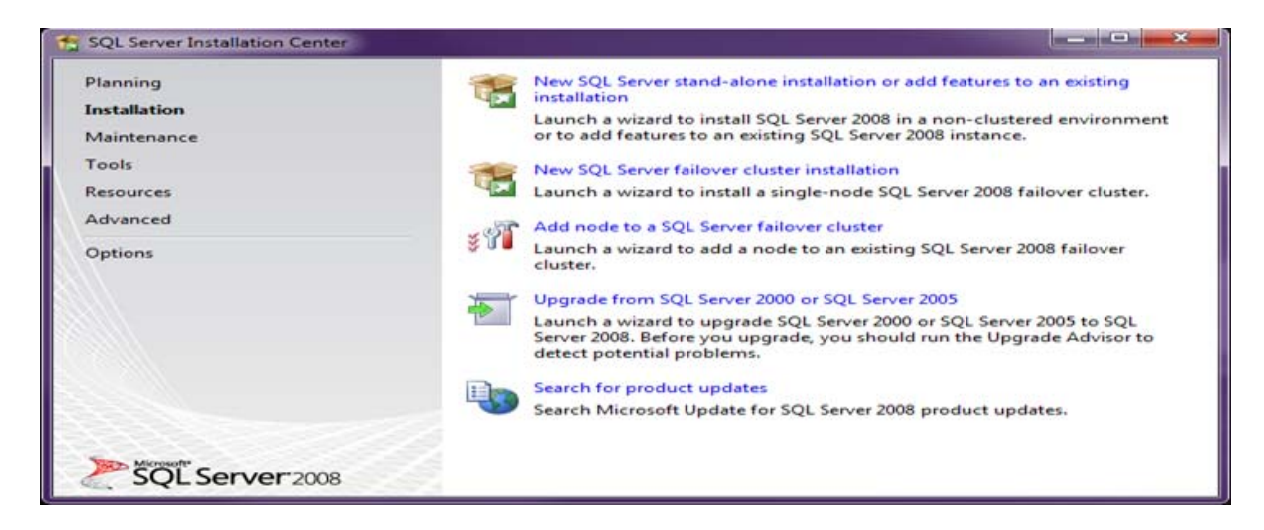

**STEP 4:** Select "New SQL Server stand-alone installation or add features to an existing installation".

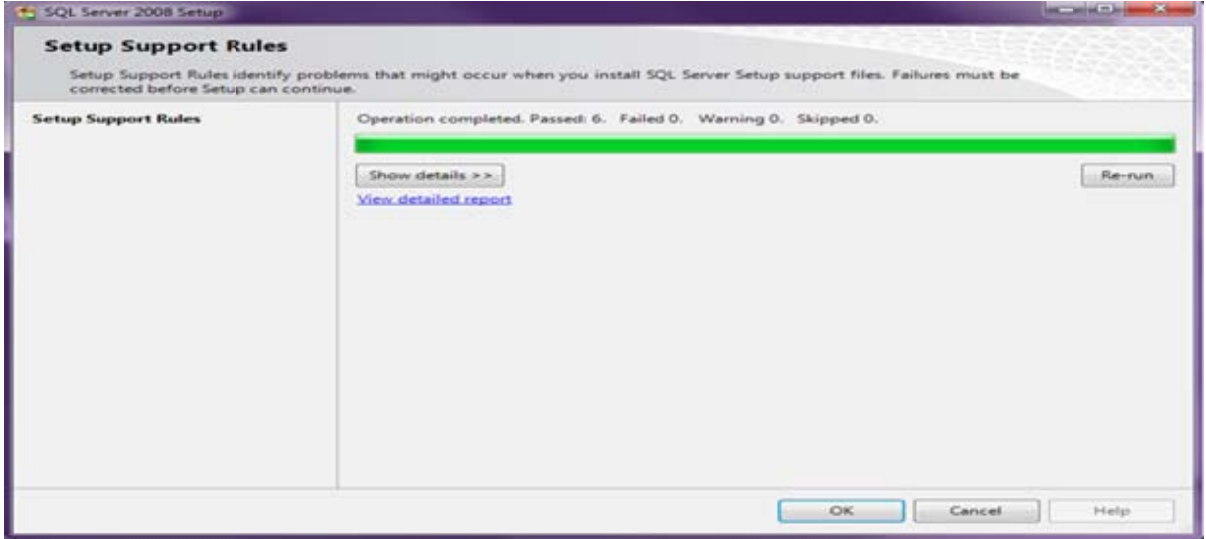

# STEP 5: Install.

| SQL Server 2008 Setup                                 | and the second second second second second second second second second second second second second second second |                                        |
|-------------------------------------------------------|----------------------------------------------------------------------------------------------------|----------------------------------------|
| Setup Support Files<br>Click Install to install Setup | Support files. To install or update SQL                                                                          | Server 2008, these files are required. |
| Setup Support Files                                   | The following components a                                                                                       | are required for SQL Server Setup:     |
|                                                       | Feature Name<br>Setup Support Files                                                                              | Status                                 |
|                                                       | Gathering user settings.                                                                                         | Click the Install button1              |

# STEP 6: Next

| SQL Server 2008 Setup                                                                |                                                                                    |                       |  |
|--------------------------------------------------------------------------------------|------------------------------------------------------------------------------------|-----------------------|--|
| Setup Support Rules<br>Setup Support Rules identify<br>corrected before Setup can co | problems that might occur when you install SQL Server Setup support fi<br>intinue. | les. Failures must be |  |
| Setup Support Rules                                                                  | Operation completed. Passed: 10. Failed 0. Warning 1. Skipper                      | i 0.                  |  |
| Product Key<br>License Terms<br>Feature Selection                                    | Hide details <<<br><u>View detailed report</u>                                     |                       |  |
| Fror and Usage Reporting                                                             | Rule                                                                               | Status                |  |
| nstallation Rules                                                                    | Susion Active Template Library (ATL)                                               | Passed                |  |
| Ready to Install                                                                     | Unsupported SQL Server products                                                    | Passed                |  |
| nstallation Progress                                                                 | Performance counter registry hive consistency                                      | Passed                |  |
| omplete                                                                              | Previous releases of SQL Server 2008 Business Intelligence De                      | vel Passed            |  |
|                                                                                      | Previous CTP installation                                                          | Passed                |  |
|                                                                                      | Consistency validation for SQL Server registry keys                                | Passed                |  |
|                                                                                      | Computer domain controller                                                         | Passed                |  |
|                                                                                      | Microsoft .NET Application Security                                                | Pessed                |  |
|                                                                                      | Edition WOW64 platform                                                             | Passed                |  |
|                                                                                      | Windows PowerShell                                                                 | Passed                |  |
|                                                                                      | Windows Firewall                                                                   | Warning               |  |

## STEP 7: Select new installation-> Next

| , see same course and                                                                                                    |                                                                          |                                                                                                    |                                       | -                             |  |
|----------------------------------------------------------------------------------------------------|--------------------------------------------------------------------------|----------------------------------------------------------------------------------------------------|---------------------------------------|-------------------------------|--|
| Installation Type<br>Perform a new installation or                                                                                                    | add features to an existing                                              | instance of SQL Server 2008.                                                                                                    |                                       |                               |  |
| Setup Support Rules<br>Installation Type<br>Product Key<br>License Terms<br>Feature Selection<br>Disk Space Requirements<br>Error and Usage Reporting<br>Installation Rules<br>Ready to Install<br>Installation Progress<br>Complete | Perform a new ii     Add features to     SQLEXPRESS Installed instances: | Perform a new installation of SQL Server 2008     Add features to an existing instance of SQL Server 2008     SQLEXPRESS - Installed instances: |                                       |                               |  |
|                                                                                                    | Instance Name<br>SHAREPOINT<br>SQLEXPRESS                                | Features<br>SQLEngine,SQLEngine\Replication<br>SQLEngine,SQLEngine\Replication                                                                  | Version<br>10.1.2714.0<br>10.1.2531.0 | Edition<br>Express<br>Express |  |
|                                                                                                    |                                                                          | < Back Next >                                                                                                    | Cancel                                | Help                          |  |

## STEP 8: Next.

| SQL Server 2008 Setup                                                                                                    |                                                                                                    |
|----------------------------------------------------------------------------------------------------|----------------------------------------------------------------------------------------------------|
| Product Key<br>Specify the edition of SQL Set                                                                                                    | rver 2008 to install.                                                                                                    |
| Setup Support Rules<br>Installation Type<br><b>Product Key</b><br>License Terms<br>Feature Selection<br>Disk Space Requirements<br>Error and Usage Reporting<br>Installation Rules<br>Ready to Install<br>Installation Progress<br>Complete | Specify a free edition of SQL Server or provide a SQL Server product key to validate this instance of SQL Server 2008. Enter the 25-character key from the Microsoft certificate of authenticity or product packaging. If you specify Enterprise Evaluation, the instance will be activated with a 180-day expiration. To upgrade from one edition to another edition, run the Edition Upgrade Wizard. |
|                                                                                                    | < Back Next > Cancel Help                                                                                                    |

**STEP 9:** Accept the License Terms and click Next.

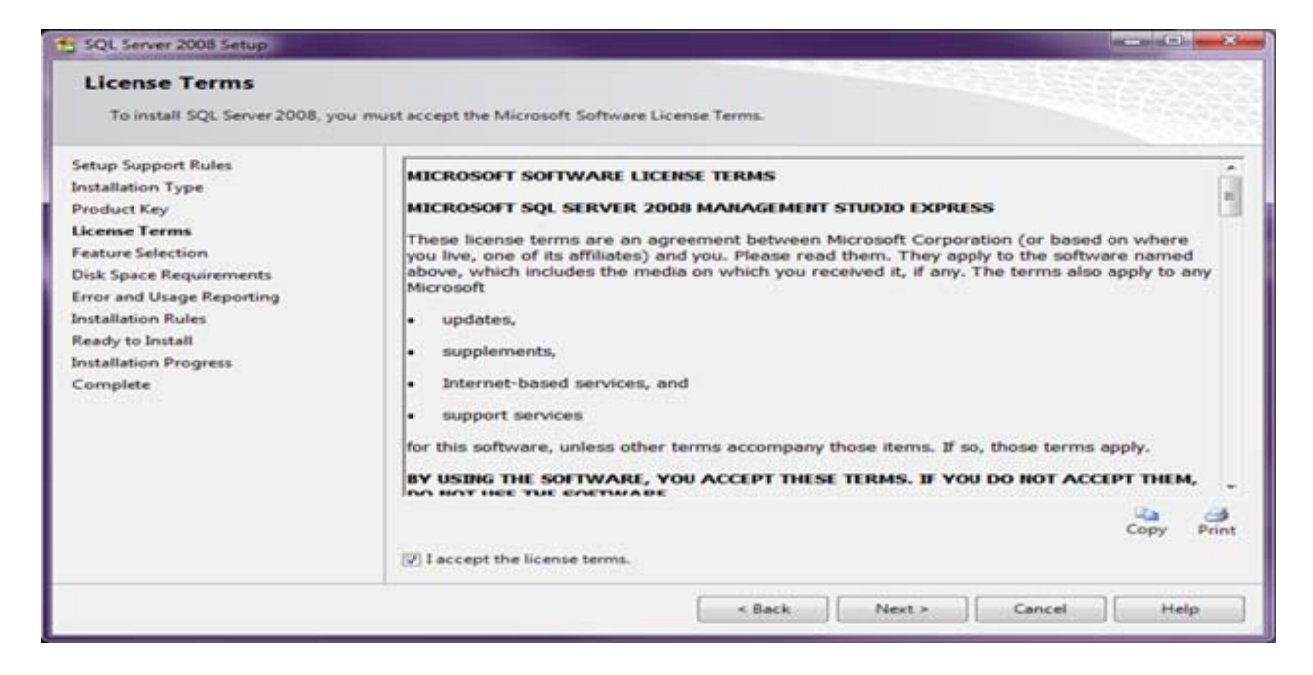

**STEP 10:** Check "Management Tools – Basic" and then click Next.

| Select the Express with Adv<br>and Analysis Services can be                                                                                                    | anced Services features to install. For clustered install<br>clustered.                                                                                                   | ations, only Database Engine Services                                                                                                    |
|----------------------------------------------------------------------------------------------------|----------------------------------------------------------------------------------------------------|----------------------------------------------------------------------------------------------------|
| and Analysis Services can be of<br>Setup Support Rules<br>Installation Type<br>Product Key<br>License Terms<br>Feature Selection<br>Disk Space Requirements<br>Error and Usage Reporting<br>Installation Rules<br>Ready to Install<br>Installation Progress<br>Complete | Features<br>Instance Features<br>Shared Features<br>Management Tools - Basic<br>Management Tools - Basic<br>Management Tools - Basic<br>Share<br>Redistributable Features | Description:<br>Includes Management Studio support for the<br>Database Engine and SQL Server Express, SQL<br>Server command-line utility (SQLCMD), and<br>the SQL Server PowerShell provider. |
|                                                                                                    | Select All Unselect All Shared feature directory: C:\Progra                                                                                                    | m Files\Microsoft SQL Server\                                                                                                    |

**STEP 11:** Verify your disk space requirements and click Next.

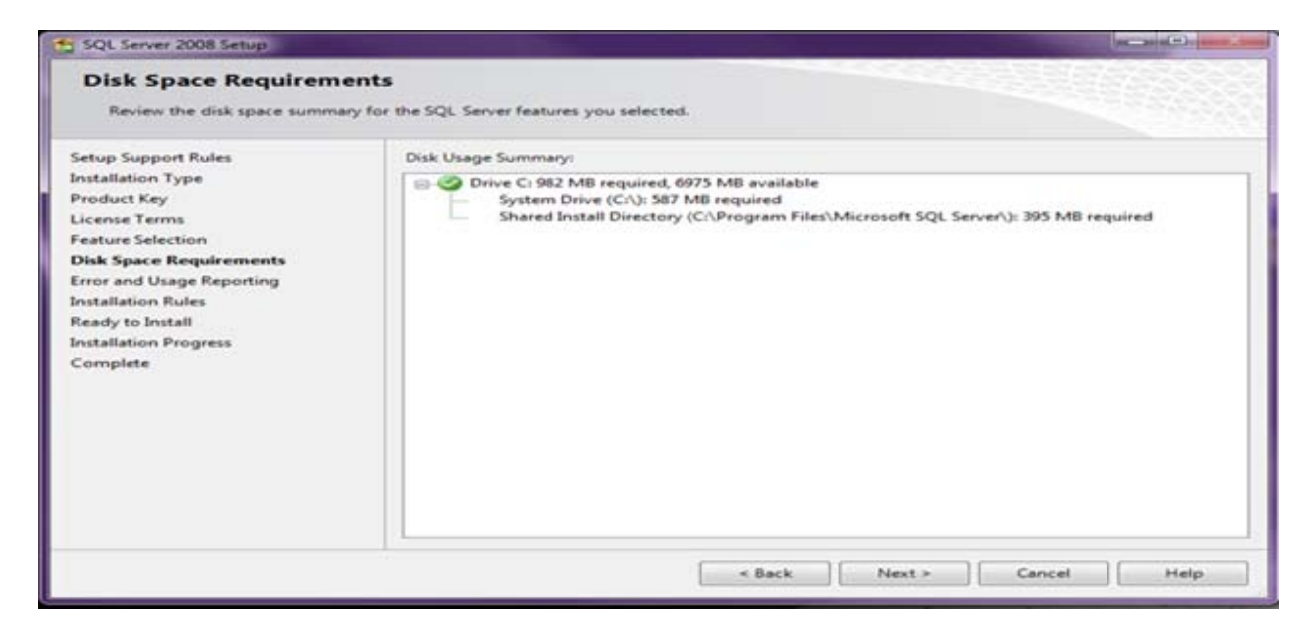

**STEP 12:** Help Microsoft improve SQL Server features and services by selecting to send usage and error reports to them (or not). Click Next.

| 🐈 SQL Server 2008 Setup                                                                                                    |                                                                                                    |
|----------------------------------------------------------------------------------------------------|----------------------------------------------------------------------------------------------------|
| Error and Usage Repo                                                                                                    | rting<br>erver features and services.                                                                                                    |
| Setup Support Rules<br>Installation Type<br>Product Key<br>License Terms<br>Feature Selection<br>Disk Space Requirements<br><b>Error and Usage Reporting</b><br>Installation Rules<br>Ready to Install<br>Installation Progress<br>Complete | Specify the information that you would like to automatically send to Microsoft to improve future releases of SQL Server. These settings are optional. Microsoft treats this information as confidential. Microsoft may provide updates though Microsoft Update to modify feature usage data. These updates might be downloaded and installed on your machine automatically, depending on your Automatic Update settings.         View the Microsoft policy for SQL Server privacy and data collection.         Read more about Microsoft Update and Automatic Update.         Image: Send Windows and SQL Server Error Reports to Microsoft or your corporate report server. This setting only applies to services that run without user interaction.         Image: Send feature usage data to Microsoft. Feature usage data includes information about your hardware configuration and how you use Microsoft software and services. |
|                                                                                                    | < Back Next > Cancel Help                                                                                                    |

#### STEP 13: Next.

| SQL Server 2008 Setup                                                                                                    |                                                                                                    |        |
|----------------------------------------------------------------------------------------------------|----------------------------------------------------------------------------------------------------|--------|
| Installation Rules Setup is running rules to determ                                                                                                    | ine if the installation process will be blocked. For more information, click Help.                   |        |
| Setup Support Rules<br>Installation Type<br>Product Key<br>License Terms<br>Feature Selection<br>Disk Space Requirements<br>Error and Usage Reporting<br>Installation Rules<br>Ready to Install<br>Installation Progress<br>Complete | Operation completed. Passed: 9. Failed 0. Warning 0. Skipped 3. Show details >> Yiew detailed report | Re-run |
|                                                                                                    | < Back Next > Cancel                                                                                 | Help   |

#### STEP 14: Install

| Ready to Install<br>Verify the SQL Server 2008 fe                                                                                                    | atures to be installed.                                                                                                    |  |
|----------------------------------------------------------------------------------------------------|----------------------------------------------------------------------------------------------------|--|
| Setup Support Rules<br>Installation Type<br>Product Key<br>License Terms<br>Feature Selection<br>Disk Space Requirements<br>Error and Usage Reporting<br>Installation Rules<br>Ready to Install<br>Installation Progress<br>Complete | Ready to install SQL Server 2008:         Summary         Edition: Express with Advanced Services         Action: Install         General Configuration         Features         Instance configuration         Instance Directory: C/\Program Files\Microsoft SQL Server\         Shared component root directory:         Shared feature directory: C/\Program Files\Microsoft SQL Server\         Shared feature (WOW64) directory: C/\Program Files (x86)\Microsoft SQL Server\         Error and Usage Reporting         Usage Reporting: True         Error Reporting: True |  |
|                                                                                                    | Configuration file path:<br>C/\Program Files\Microsoft SQL Server\100\Setup Bootstrap\Log\20110217_112310\ConfigurationFile.ini                                                                                                    |  |
|                                                                                                    | < Back Install Cancel Help                                                                                                    |  |

## STEP 15: Click Next.

| SQL Server 2008 Setup                                                                                                    |                                                              |                    |
|----------------------------------------------------------------------------------------------------|--------------------------------------------------------------|--------------------|
| Installation Progress                                                                                                    |                                                              |                    |
| Setup Support Rules<br>Installation Type<br>Product Key<br>License Terms<br>Feature Selection<br>Disk Space Requirements<br>Error and Usage Reporting<br>Installation Rules<br>Ready to Install<br><b>Installation Progress</b><br>Complete | Setup process complete Feature Name Management Tools - Basic | Status<br>Success  |
|                                                                                                    |                                                              | Next > Cancel Help |

**STEP 16:** Complete! Click the Close button and you should be all set.

| SQL Server 2008 Setup                                                                                                    |                                                                                                    | - |
|----------------------------------------------------------------------------------------------------|----------------------------------------------------------------------------------------------------|---|
| Complete<br>Your SQL Server 2008 install                                                                                                    | ation completed successfully.                                                                                                    |   |
| Setup Support Rules<br>Installation Type<br>Product Key<br>License Terms<br>Feature Selection<br>Disk Space Requirements<br>Error and Usage Reporting<br>Installation Rules<br>Ready to Install<br>Installation Progress<br>Complete | Summary log file has been saved to the following location:<br><u>CAProgram Files/Microsoft SQL Server/100/Setup Bootstrap/Log/20110217.112310</u><br><u>Summary BETHFACE1 20110217.112310.tst</u><br>Information about the Setup operation or possible next steps:<br>Vour SQL Server 2008 installation completed successfully.                  |   |
|                                                                                                    | Supplemental Information:                                                                                                    |   |
|                                                                                                    | The following notes apply to this release of SQL Server only.<br>Microsoft Update<br>For information about how to use Microsoft Update to identify updates for SQL Server 2008, see the<br>Microsoft Update Web site < http://go.microsoft.com/fwlink/?LinkId=108409> at<br>http://go.microsoft.com/fwlink/?LinkId=108409.<br>Reporting Services | í |
|                                                                                                    | Close Help                                                                                                    |   |

**STEP 17:** Open up SQL Server Management Studio! You should now see it in your Programs under Microsoft SQL Server 2008. Make sure you run it as an administrator to access to all the features.

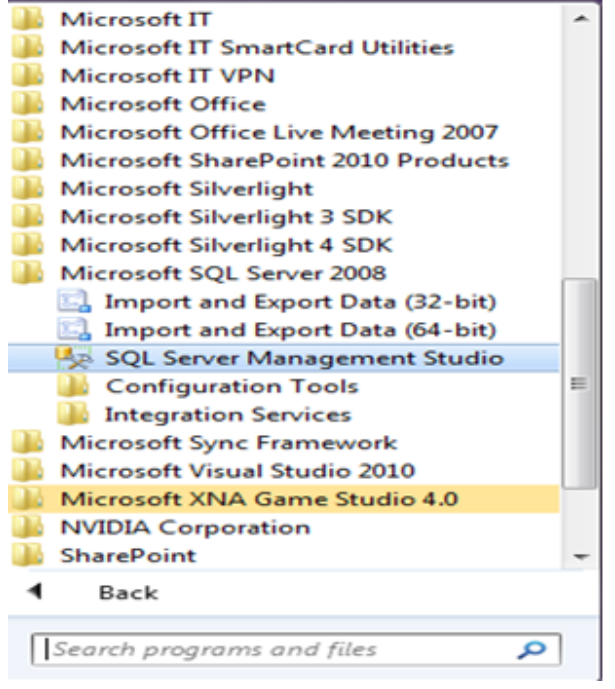